# **Mobile Number Login**

### Prerequisites before installation

• Backup files and database.

### Installation and Setup

#### 1.Enable the extension:

Navigate to your Magento project directory and enable the extension and clear static content.

bin/magento module:enable Synamen\_Mobile --clear-static-content

You should see the following output:

The following modules have been enabled: - Synamen\_Mobile

To make sure that the enabled module is properly registered, run 'setup:upgrade'.

bin/magento setup:upgrade

2.Recompile your Magento project:

bin/magento setup:di:compile

3.Verify that the extension is enabled

bin/magento module:status

You should see output verifying that the extension is no longer disabled:

List of enabled modules: Synamen\_Mobile

List of disabled modules: None

4.Clear the Cache:

You may need to clear the cache if you encounter errors when loading the storefront in a browser.

#### bin/magento cache:flush

#### 5.Setup

Logout from Magento admin and login again.

After login, go to Store -> Configuration -> SYNAMEN -> Mobile Number Login.

| Ŵ             | One or more integration    | ons have l | been reset because of a change to their xml co                                                 | onfigs.                             |   |   | System N | lessages: 2 🔻                                 |                  |
|---------------|----------------------------|------------|------------------------------------------------------------------------------------------------|-------------------------------------|---|---|----------|-----------------------------------------------|------------------|
| DASHBOARD     | Configuration              |            |                                                                                                |                                     |   | Q | 20       | 💄 admin ▾                                     |                  |
| \$<br>SALES   | Store View: Default Config |            | 2                                                                                              |                                     |   |   | Sav      | ve Config                                     |                  |
| CATALOG       | SYNAMEN                    | ^          | Setting                                                                                        |                                     |   |   |          | $\odot$                                       |                  |
|               | Mobile Number Login        |            | Enable<br>[store view]                                                                         | Yes                                 | ٠ |   |          |                                               |                  |
|               | GENERAL                    | ~          | Is mobile number field is mandatory?<br>[store view]                                           | No                                  | ¥ |   |          |                                               |                  |
|               | CATALOG                    | ~          | Label to display on login pages<br>[store view]                                                | Email Address / Mobile Number       |   |   |          |                                               |                  |
|               | CUSTOMERS                  | ~          | Label to display on register pages<br>[store view]                                             | Mobile Number                       |   |   |          |                                               |                  |
|               | SALES                      | ~          | The minimum number of characters<br>required for the mobile number<br>[store view]             | 10                                  |   |   |          |                                               |                  |
| SYSTEM        | DOTMAILER                  | ~          | The maximum number of characters<br>allowed for the mobile numbe                               | 10                                  |   |   |          |                                               |                  |
| EIND PARTNERS | SERVICES                   | ~          | The mobile number should be<br>[store view]                                                    | Numaric(0-9)                        | • |   |          |                                               |                  |
|               | ADVANCED                   | ~          | Error message to display when a<br>customer enters an invalid mobile<br>number<br>[store view] | Please enter a valid Mobile Number. |   |   |          |                                               |                  |
|               | 👔 Copyright © 2018 Magento | Commerc    | e Inc. All rights reserved.                                                                    |                                     |   |   | М        | <b>agento</b> ver. 2.<br><u>Report an Iss</u> | 2.4<br><u>ue</u> |

# **Options and Explanation**

**Enable** - The extension can be enabled or disabled on any time. On enabling the extension will display an addition field "Mobile Number" in customer registration form. Customer can save their mobile number on registration and can use the saved mobile number to login instead of using their email address.

**Is mobile number field is mandatory?** - The mobile number field can be set as mandatory (required) field or can be set as non-mandatory field using this option. Label to display on login pages - Enter the label which should be displayed in the frontend customer login pages. This label will displayed above the username field in login page.

|                                                                                                    | Sign In 👘 Create an Account                                                                                                  |
|----------------------------------------------------------------------------------------------------|----------------------------------------------------------------------------------------------------|
| E-Commerce Demo                                                                                    | Search entire store here Q                                                                                                   |
| Electronics Home & Kitchen Ware Luggage & Bags Toys & Baby Care                                    | Foot Wears Gourmet & Daily Needs Others                                                                                      |
| Customer Login<br>Registered Customers<br>If you have an account, sign in with your email address. | New Customers<br>Creating an account has many benefits: check out faster, keep more than one address, track orders and more. |
| Password * Sign In Forgot Your Password? * Required Fields                                         |                                                                                                    |

**Label to display on register pages** - Enter the label which should be displayed in the frontend customer registration pages. This label will displayed above the mobile number field in registration pages.

|                                    |                |                  |            |                     |                     | Sign In C              | reate an Account |
|------------------------------------|----------------|------------------|------------|---------------------|---------------------|------------------------|------------------|
|                                    |                |                  |            |                     | C.P.                | arch entire store here | Q 🖢              |
| E-Commerce Demo                    |                |                  |            |                     |                     | aren entire store nere | •••              |
| Electronics Home & Kitchen Ware    | Luggage & Bags | Toys & Baby Care | Foot Wears | Gourmet & Daily Nee | eds Others          |                        |                  |
| Create New Cus                     | stomer A       | ccount           |            |                     |                     |                        |                  |
| Personal Information               |                |                  |            |                     |                     |                        |                  |
| First Name *                       |                |                  |            |                     |                     |                        |                  |
|                                    |                |                  |            |                     |                     |                        |                  |
| Last Name *                        |                |                  |            |                     |                     |                        |                  |
|                                    |                |                  |            |                     |                     |                        |                  |
| Sign Up for Newsletter             |                |                  |            |                     |                     |                        |                  |
| Sign-in Information                |                |                  |            |                     |                     |                        |                  |
| Email *                            |                |                  |            |                     |                     |                        |                  |
|                                    |                |                  |            |                     |                     |                        |                  |
| Mobile Number *                    |                |                  |            |                     |                     |                        |                  |
|                                    |                |                  |            |                     |                     |                        |                  |
| Password *                         |                |                  |            |                     |                     |                        |                  |
| Password Strength: No Password     |                |                  |            |                     |                     |                        |                  |
|                                    |                |                  |            |                     |                     |                        |                  |
| Confirm Password *                 |                |                  |            |                     |                     |                        |                  |
|                                    |                |                  |            |                     |                     |                        |                  |
| Create an Account                  |                |                  |            |                     |                     |                        |                  |
|                                    |                |                  |            |                     |                     |                        |                  |
| Privacy and Cookie Policy          |                |                  |            |                     | Enter your email ad | ldress                 | Subscribe        |
| Search Terms<br>Orders and Returns |                |                  |            |                     |                     |                        |                  |
| Contact Us                         |                |                  |            |                     |                     |                        |                  |
| Advanced Search                    |                |                  |            |                     |                     |                        |                  |
|                                    | _              |                  |            |                     | _                   | _                      | _                |

**The minimum number of characters required for the mobile number** - Enter the minimum number of characters required for the mobile number. Mobile numbers having less number of characters than the specified minimum number of characters will not be accepted.

**The maximum number of characters allowed for the mobile number** - Enter the maximum number of characters allowed for the mobile number. Mobile numbers having more number of characters than the specified maximum number of characters will not be accepted.

**The mobile number should be** - Choose the allowed type for the mobile number. If "Numeric" is chosen then the mobile number field will allow only integers (0 - 9). If "Numeric with special characters" is chosen then the mobile field will allow integers, "+", "-", "(", ")" and space.

**Error message to display when a customer enters an invalid mobile number** - Enter the error message which should be displayed when any of the above validations fails.

## **Other Features**

• Customers can edit or update their mobile number from customer dashboard -> Account information.

| SYNAMEN"<br>E-Commerce Demo                                                                                                    |                                                                         |                  |                                  | Search entire store here | Q 📜 1 |
|----------------------------------------------------------------------------------------------------|-------------------------------------------------------------------------|------------------|----------------------------------|--------------------------|-------|
| Electronics Home & Kitchen War                                                                                                    | re Luggage & Bags Toys & Baby Care                                      | Foot Wears Gourm | et & Daily Needs Othe            | rs                       |       |
| Account Dashboard<br>My Orders<br>My Downloadable Products<br>My Wish List<br>Address Book<br>Account Information<br>Stored Payment Methods<br>Billing Agreements<br>My Product Reviews | Edit Account Info<br>Account Information<br>First Name •<br>Last Name • | prmation         | Change Mobile<br>Mobile Number * |                          |       |
| Newsletter Subscriptions                                                                                                    | Change Mobile Number Change Password Save                               | •                |                                  | <i>,</i>                 |       |

• Magento admin can edit or update the mobile number of a customer from Admin.

|                                             | een reset because of a change to th | eir xml configs. |                   |                  | Sy                        | stem Messages: 2 |
|---------------------------------------------|-------------------------------------|------------------|-------------------|------------------|---------------------------|------------------|
| Mohan Santhaliuma                           |                                     |                  |                   |                  | Q                         | 📫 20 👤 admi      |
| ← Back to register or<br>connect an account | Delete Reset<br>Customer            | Create<br>Order  | Reset<br>Password | Force<br>Sign-In | Save and<br>Continue Edit | Save<br>Customer |
| CUSTOMER INFORMATION                        | Account Information                 |                  |                   |                  |                           |                  |
| Customer View                               | Associate to Website 🔺              | Main Website     | × (2)             |                  |                           |                  |
| Account Information                         | Group *                             | General          | •                 |                  |                           |                  |
| Addresses                                   |                                     | Disable Auto     | matic Group Char  | nge Based on VAT | ID                        |                  |
| Orders                                      | Name Prefix                         |                  |                   |                  |                           |                  |
| Newsletter                                  | First Name 🔸                        |                  |                   |                  |                           |                  |
| Billing Agreements                          | Middle Name/Initial                 |                  |                   |                  |                           |                  |
| Product Reviews                             | Last Name *                         |                  |                   |                  |                           |                  |
| Wish List                                   | Name Suffix                         |                  |                   |                  |                           |                  |
|                                             | Email *                             |                  |                   |                  |                           |                  |
|                                             | Date of Birth                       |                  | 1                 |                  |                           |                  |
|                                             | Mobile Number                       |                  |                   |                  |                           |                  |
|                                             | Tax/VAT Number                      |                  |                   |                  |                           |                  |
|                                             | Gender                              | •                |                   |                  |                           |                  |
|                                             | Send Welcome Email From             | Default Store V  | ′iew ▼            |                  |                           |                  |
|                                             | Vertex Customer Code                |                  |                   |                  |                           |                  |
|                                             |                                     |                  |                   |                  |                           |                  |
|                                             |                                     |                  |                   |                  |                           |                  |

• Mobile number login is also available in checkout page.

|                                                                  |    |                                     | Sign In      | Create an Account |
|------------------------------------------------------------------|----|-------------------------------------|--------------|-------------------|
|                                                                  |    | Carnala and In                      |              |                   |
|                                                                  |    | Sign In                             |              | ×                 |
| Shipping Review & Payments                                       |    | Email Address / Mobile Nu           | umber *      | _                 |
| Shipping Address                                                 |    |                                     |              |                   |
|                                                                  |    | Password *                          |              |                   |
| Email Address *                                                  |    |                                     |              |                   |
| You can create an account after checkout.                        |    | Forgot Your Password?               |              | Sign In           |
| First Name *                                                     |    | 1 Item in Cart                      |              | ^                 |
| Last Name *                                                      |    | Panasonic E<br>Hair Dryer<br>Qty: 1 | :H-ND12-P62B | Rs. 747.60        |
| Company                                                          |    |                                     |              |                   |
| Street Address *                                                 |    |                                     |              |                   |
|                                                                  |    |                                     |              |                   |
| City •                                                           |    |                                     |              |                   |
| State/Province                                                   |    |                                     |              |                   |
| Please select a region, state or province.                       |    |                                     |              |                   |
| Zlp/Postal Code *                                                |    |                                     |              |                   |
|                                                                  |    |                                     |              |                   |
| Country *                                                        |    |                                     |              |                   |
| Phone Number *                                                   |    |                                     |              |                   |
| 0                                                                |    |                                     |              |                   |
| Fax                                                              |    |                                     |              |                   |
| Shipping Methods                                                 |    |                                     |              |                   |
| Rs. 0.00 Usually Delivered by 5-7 Business Days Delivery Charges |    |                                     |              |                   |
| Nex                                                              | ĸt |                                     |              |                   |
|                                                                  |    |                                     |              |                   |
|                                                                  |    |                                     |              |                   |
|                                                                  |    |                                     |              |                   |
| Privacy and Cookie Policy<br>Search Terms                        | 1  | Enter your email address            |              | Subscribe         |
| Orders and Returns                                               |    |                                     |              |                   |
| Contact Us<br>Advanced Search                                    |    |                                     |              |                   |
|                                                                  |    |                                     |              |                   |